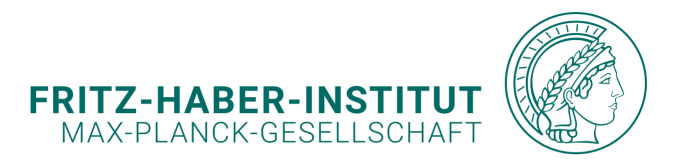

| 0 0 0 0 | 0 0 0 0 0 0 0 0 0 0 0 0 0 0 0                    |                                                                                                    |         |   |
|---------|--------------------------------------------------|----------------------------------------------------------------------------------------------------|---------|---|
| • • • • | 0 0 0 0 0 0 0 0 0 0 0 0 0 0                      |                                                                                                    |         |   |
| 0 0 0 0 |                                                  |                                                                                                    |         |   |
| • • • • |                                                  |                                                                                                    |         |   |
| o o o o | SIURAGE-UI                                       |                                                                                                    |         |   |
| o o o o |                                                  |                                                                                                    |         |   |
|         | FIRST STERS LISING THE STORAGE                   | E SVSTEM                                                                                                    |         |   |
|         | TIKST STELS USING THE STORAGE                    |                                                                                                    |         |   |
|         |                                                  |                                                                                                    |         |   |
|         |                                                  | BURCH REDAtLOSSING(X × + - □ × ×     C × + ↑ ♂ □ ) = MCR4REDGAT_(Stanged-taux) Sauch MO Q                                                                                                    |         |   |
|         |                                                  | © Nov- X © © © ⊕ ⊕ % Ser Gi Sea                                                                                                    |         |   |
| 0 0 0 0 |                                                  | Novem                                                                                                    |         |   |
| 0 0 0 0 |                                                  | # MECHANISATION 2 * * * * * * * * * * * * * * * * * *                                                                                                    |         |   |
| 0 0 0 0 |                                                  |                                                                                                    |         |   |
|         |                                                  | B weeks Week Company Company C |         |   |
| 0 0 0 0 |                                                  | Dip method (2)         per distance (dissipation)         Dip         Peer distance         Dip           Dip         per distance (dissipation)         Dip         Dip </th <th></th> <th></th>                                                                                                    |         |   |
|         |                                                  | 2 mm Herboch 20 mm Herboch 20  | 0 0 0 0 | 0 |
|         |                                                  | Δ tase     Δ tase     Δ ta        |         |   |
|         |                                                  |                                                                                                    | 0 0 0 0 | 2 |
|         | Simoon Boinlich                                  | View (2) 4 10 (2) mark (2) 10     View (2) 4 10 (2) Mark (2) 10     View (2) 4 10 (2) Mark (2) Mark (2) Mar      | 0 0 0 0 | 0 |
|         | Sineon Demich                                    | 2 Mond                                                                                                    |         |   |
|         | beinlich@fhi.mpg.de                              |                                                                                                    | 0 0 0 0 | э |
|         |                                                  |                                                                                                    | 0 0 0 0 | 0 |
|         | PP&B Computer Support Group                      |                                                                                                    |         |   |
|         | Fritz-Haber-Institut der Max-Planck-Gesellschaft | III L 🕸 🕮  d  🛱 ⊌ 4 8 III 🖉 🐠 🦗                                                                                                    | 0 0 0 0 | 2 |
|         |                                                  | · · · · · · · · · · · · · · · · · · ·                                                                                                    | o o o c | э |
|         |                                                  | · · · · · · · · · · · · · · · · · · ·                                                                                                    | • • • • | C |

SCIENTIFIC COMPUTING INFRASTRUCTURE AT FHI

0

0 0 0

0 0 0 0 0

0 0 0 0 **0 0 0 0 0** 

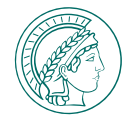

# HOME DIRECTORY

/home/myusername Of /mnt/home/myserver/myusername

Your personal folder individual to every Machine

- Config files
- Python Environments
- Local Scripts & Modules
- ~ Windows: C:\Users\myusername

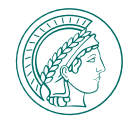

# HOME DIRECTORY

/home/myusername Or /mnt/home/myserver/myusername

Your personal folder individual to every Machine

- Config files
- Python Environments
- Local Scripts & Modules
- ~ Windows: C:\Users\myusername

# DATA DIRECTORY

#### /mnt/data/myusername

Your data folder identical on every machine

- Data files
- Universal Scripts & Modules (Identical on every machine)
- ~ Windows Network Share, e.g. : R: \

### HOME and DATA directories are backed up & snapshotted

# HOME DIRECTORY

/home/myusername Or /mnt/home/myserver/myusername

Your personal folder individual to every Machine

- Config files
- Python Environments
- Local Scripts & Modules
- ~ Windows: C:\Users\myusername

# DATA DIRECTORY

#### /mnt/data/myusername

Your data folder identical on every machine

- Data files
- Universal Scripts & Modules (Identical on every machine)
- ~ Windows Network Share, e.g. : R: \

### HOME and DATA directories are backed up & snapshotted

# LOCAL DIRECTORY

#### /mnt/local/myusername

Your local NVME based scratch folder

- For anything that needs fast IO
- Temporary files during computations
- For remote File Caches
  - ~ Windows, e.g.: C:\Local\myusername

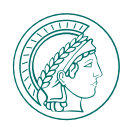

# HOME DIRECTORY

/home/myusername Or /mnt/home/myserver/myusername

Your personal folder individual to every Machine

- Config files
- Python Environments
- Local Scripts & Modules
- ~ Windows: C:\Users\myusername

# DATA DIRECTORY

#### /mnt/data/myusername

Your data folder identical on every machine

- Data files
- Universal Scripts & Modules (Identical on every machine)
- ~ Windows Network Share, e.g. : R: \

### HOME and DATA directories are backed up & snapshotted

#### BERLIN, GERMANY | 26<sup>TH</sup> MARCH 2025

# LOCAL DIRECTORY

#### /mnt/local/myusername

Your local NVME based scratch folder

- For anything that needs fast IO
- Temporary files during computations
- For remote File Caches
  - ~ Windows, e.g.: C:\Local\myusername

# EXT DIRECTORY

/mnt/ext/myusername Or /mnt/ext/someproject

Your extension for huge amounts of data

- Large project / user based file archives
- Automatic Upload from FHI S3 possible

~ Group drives on Windows. Only available on request

# LOCAL directories are not backed up snapshotted

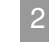

# HOME DIRECTORY

/home/myusername Or /mnt/home/myserver/myusername

Your personal folder individual to every Machine

- Config files
- Python Environments
- Local Scripts & Modules
- ~ Windows: C:\Users\myusername

# DATA DIRECTORY

/mnt/data/myusername

Your data folder identical on every machine

- Data files
- Universal Scripts & Modules (Identical on every machine)
- ~ Windows Network Share, e.g. : R: \

### HOME and DATA directories are backed up & snapshotted

# ACCESS

via SMB: **HOME**, **DATA**, **EXT** via SFTP: *Everything* 

Only from FHI Network / VPN

# LOCAL DIRECTORY

#### /mnt/local/myusername

Your local NVME based scratch folder

- For anything that needs fast IO
- Temporary files during computations
- For remote File Caches
  - ~ Windows, e.g.: C:\Local\myusername

# EXT DIRECTORY

/mnt/ext/myusername Or /mnt/ext/someproject

Your extension for huge amounts of data

- Large project / user based file archives
- Automatic Upload from FHI S3 possible

~ Group drives on Windows. Only available on request

LOCAL directories are not backed up snapshotted

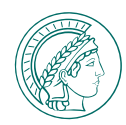

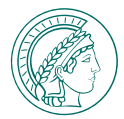

### WINDOWS

### **TEMPORARY ACCESS**

#### Recommended if only temporary in the FHI Network

- Enter \\storage-01.compute.fhi.mpg.de\MPCDF-FHI-HOME into your **Windows Explorer** address bar.
  - MPCDF-FHI-DATA for data
  - MPCDF-FHI-EXT for ext

| Home              | × +                                            | - 0 >                     |
|-------------------|------------------------------------------------|---------------------------|
| ← → ↓ G           | \\storage-01.compute.fhi.mpg.de\MPCDF-FHI-HOME | × Search Home Q           |
| D New - 🔏 🕡       | \\storage-01.compute.fhi.mpg.de\MPCDF-FHI-HOME | 🕒 Details                 |
| A Home            | This PC                                        |                           |
| Allery            | \\storage-01.compute.fhi.mpg.de\MPCDF-FHI-DATA | 1                         |
|                   | \\test.compute.fhi.mpg.de\MPCDF-FHI-S3         |                           |
| This PC           | Downloads                                      | an er en e                |
| Windows (C:)      | C:\Windows\System32                            |                           |
| 2 E:\             | \\storage-01.compute.fhi.mpg.de                | 1                         |
| EHI-BEINLICH (R:) | Simeon Beinlich                                | + (Rc)                    |
| 🏫 beinlichlocal   | Recycle Bin                                    |                           |
| OwnPrograms       | FHI-BEINLICH (R:)\St                           | FHI-BEINLICH (R:)\St      |
| Projects          | r local<br>₩indows (C:)\Local                  | Desktop<br>Stored locally |
| Coloridian        | * ISC lade Dave                                | Decuments                 |
| 📒 local           | ★ FHI-BEINLICH (R;)\St                         | Stored locally            |
| E Desktop         | * Downloads                                    | Recycle Bin               |
| items             |                                                |                           |

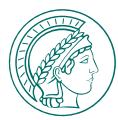

### WINDOWS

### **TEMPORARY ACCESS**

#### Recommended if only temporary in the FHI Network

- Enter \\storage-01.compute.fhi.mpg.de\MPCDF-FHI-HOME into your **Windows Explorer** address bar.
  - MPCDF-FHI-DATA for data
  - MPCDF-FHI-EXT for ext
- Log in using the credentials:
  - username: WORKGROUP\myusername
  - password: mypassword

| Windows Security                                                       |        |
|------------------------------------------------------------------------|--------|
| Enter network credentials                                              |        |
| Enter your credentials to connect to:<br>storage-01.compute.fhi.mpg.de |        |
| User name                                                              |        |
| WORKGRPOUP\myusername                                                  |        |
| Password                                                               |        |
| •••••                                                                  |        |
| Domain: WORKGRPOUP                                                     |        |
| Remember my credentials                                                |        |
| The username or password is incorrect.                                 |        |
| More choices                                                           |        |
|                                                                        |        |
| Use a different account                                                |        |
|                                                                        |        |
| OK                                                                     | Cancel |

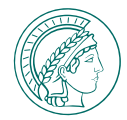

### WINDOWS

### **TEMPORARY ACCESS**

#### Recommended if only temporary in the FHI Network

- Enter \\storage-01.compute.fhi.mpg.de\MPCDF-FHI-HOME into your **Windows Explorer** address bar.
  - MPCDF-FHI-DATA for data
  - MPCDF-FHI-EXT for ext
- Log in using the credentials:
  - username: WORKGROUP\myusername
  - password: mypassword

You can now browse your **home** / **data** / **ext** directories and use them as normal.

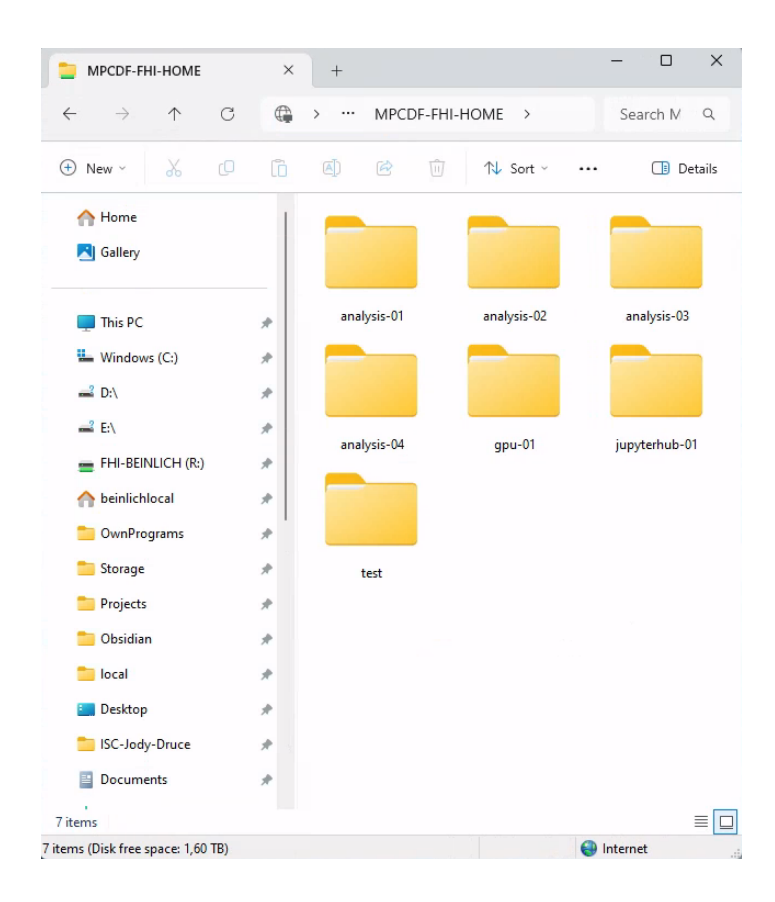

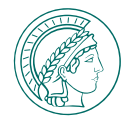

### WINDOWS

### **TEMPORARY ACCESS**

Recommended if only temporary in the FHI Network

### PERMANENT ACCESS

#### Recommended if connected via LAN

You can also assign a drive letter (similar to FHI R: 1):

Right Click Network > Map network drive

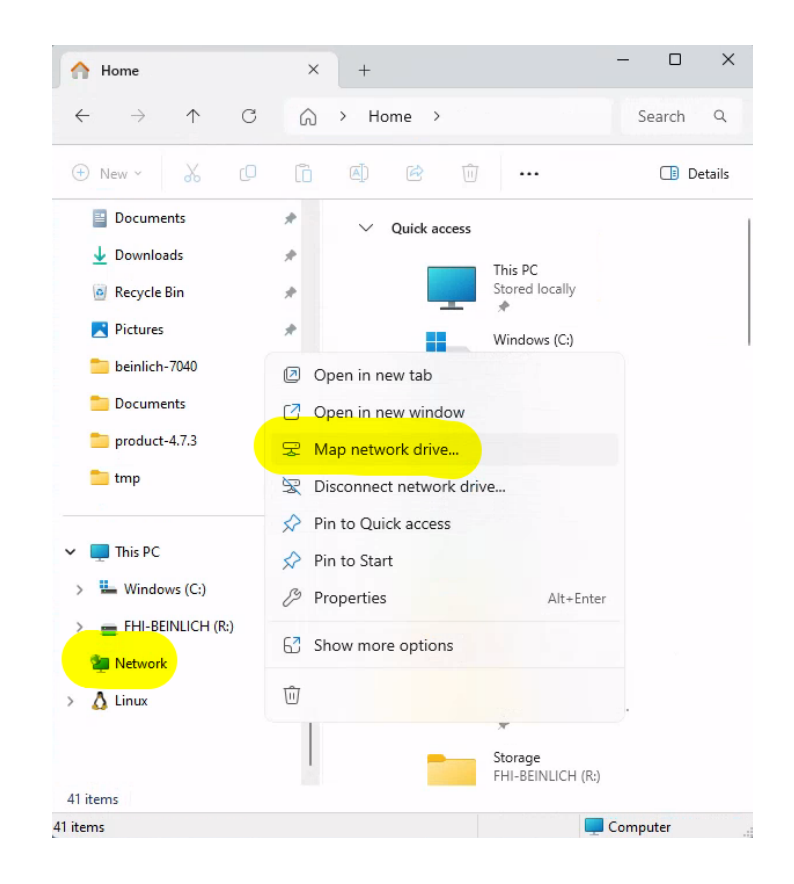

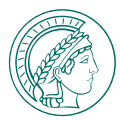

## WINDOWS

### **TEMPORARY ACCESS**

Recommended if only temporary in the FHI Network

### PERMANENT ACCESS

#### Recommended if connected via LAN

You can also assign a drive letter (similar to FHI R: \):

- Right Click Network > Map network drive
- Select a drive letter, e.g. M: \
- Enter \\storage-01.compute.fhi.mpg.de\MPCDF-FHI-HOME into your **Windows Explorer** address bar.
  - MPCDF-FHI-DATA for data
  - MPCDF-FHI-EXT for ext

| ę       | Map Network Drive                                                                                                    | × |
|---------|----------------------------------------------------------------------------------------------------|---|
| V<br>SI | Vhat network folder would you like to map?<br>pecify the drive letter for the connection and the folder that you want to connect to:                                |   |
| D       | Irive: M:<br>older: \\storage-01.compute.fhi.mpg.de\MPCDF-FHI-HO V Browse<br>Example: \\server\share<br>Reconnect at sign-in<br>Connect using different credentials |   |
|         | Connect to a Web site that you can use to store your documents and pictures.           Finish         Cancel                                                        |   |

4

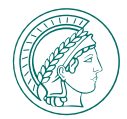

### WINDOWS

### **TEMPORARY ACCESS**

Recommended if only temporary in the FHI Network

### PERMANENT ACCESS

#### Recommended if connected via LAN

You can also assign a drive letter (similar to FHI R: 1):

- Right Click Network > Map network drive
- Select a drive letter, e.g. M: \
- Enter \\storage-01.compute.fhi.mpg.de\MPCDF-FHI-HOME into your Windows Explorer address bar.
  - MPCDF-FHI-DATA for data
  - MPCDF-FHI-EXT for ext
- Log in using the credentials:
  - username: WORKGROUP\myusername
  - password: mypassword

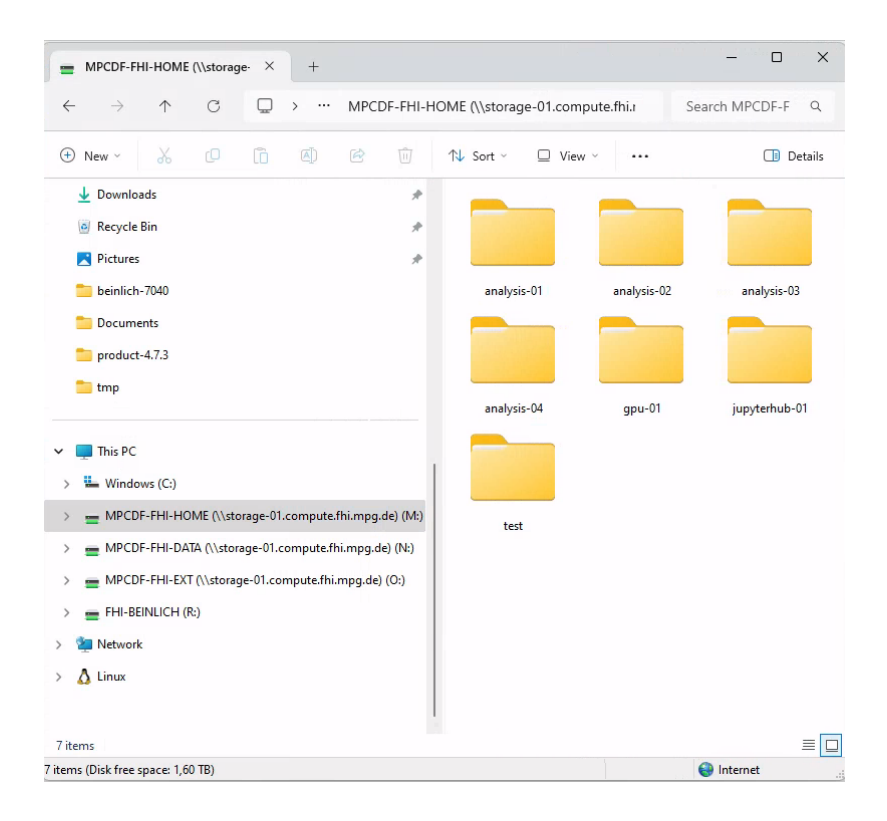

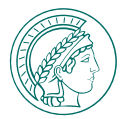

# LINUX / UNIX - FILE EXPLORER

Some File Explorers, e.g. MacOS Finder or Ubuntu Nautilus, require to open a Connect to server menu

- Enter smb://storage-01.compute.fhi.mpg.de/MPCDF-FHI-HOME into the address bar.
  - MPCDF-FHI-DATA for data
  - MPCDF-FHI-EXT for ext
- Log in using the credentials:
  - username: WORKGROUP\myusername
  - password: mypassword

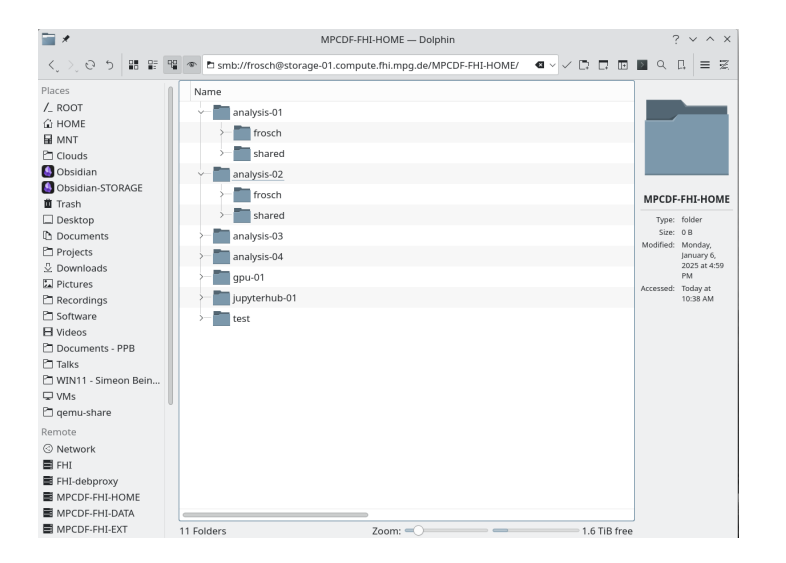

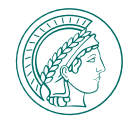

# LINUX / UNIX - TERMINAL

Mount via CIFS. Similar commands for MPCDF-FHI-DATA or MPCDF-FHI-EXT!

#### Linux - FSTAB \*

• add an entry to the /etc/fstab file:

//storage-01.compute.fhi.mpg.de/MPCDF-FHI-HOME /some/local/path cifs -o
username=<MYUSERNAME>,domain=WORKGROUP noauto,user 0 0

#### and mount it via mount /some/local/path.

### Linux - CLI \*

sudo mount -t cifs -o username=<MYUSERNAME>,uid=`id -u`,gid=`id -g` //storage-01.compute.fhi.mpg.de/MPCDF-FHI-HOME /some/local/path

#### MacOS - CLI \*

mount -t smbfs //WORKGROUP;<MYUSERNAME>@storage-01.compute.fhi.mpg.de/MPCDF-FHI-HOME /some/local/path

\*Replace <MYUSERNAME> with your username!

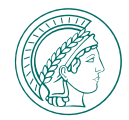

#### **Transfer Files between two locations**

- Usable for any computer that is reachable via SSH. (e.g. STORAGE-01, ANALYSIS-0X, JUPYTERHUB-01, ...)
- Transfer / manage files (Cut, Copy, Paste, Delete)
- Synchronize Files & Folders

# WINDOWS WINSCP

Open WinSCP. Click New Tab -> New Site

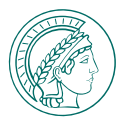

#### **Transfer Files between two locations**

- Usable for any computer that is reachable via SSH. (e.g. STORAGE-01, ANALYSIS-0X, JUPYTERHUB-01, ...)
- Transfer / manage files (Cut, Copy, Paste, Delete)
- Synchronize Files & Folders

# WINDOWS WINSCP

Open WinSCP. Click New Tab -> New Site

- Choose: File protocol: SFTP
- Hostname: storage-01.compute.fhi.mpg.de
- Port: 22
- User name: your-compute-username
- Leave Password empty

Click Save, give it a descriptive name and click OK.

#### Confirm to trust the host (1st time only).

Enter your password: yourpassword.

Desktop - WinSCP × Left Mark Files Commands Tabs Options Right Help 🖶 🚰 🔛 Synchronizer 🗩 🚚 🦉 🙆 🖓 Queue 🔹 Transfer Settings Default - 2 -📁 Desktop – Desktop 🖳 🏴 New Tab 🚽 💶 De 🗸 🚰 • 🝸 • 🐳 + + + 🔁 🗽 🍙 🖓 🔂 🔚 🔳 De • 🚰 • 🝸 • | + + + + 1 🛅 🗟 🏫 🖓 -😰 Copy - 📝 Edit - 🗙 🦂 🕞 Properties - » 🕂 » 📳 Copy - 📝 Edit - 🗙 🛃 🕞 Properties - » 🕂 » C:\Users\beinlichlocal\Desktop\ C:\Users\beinlichlocal\Desktop\ Nam 强 Login × t .. Session 🖳 New Site Last File protocol: FHI Compute SETP Jupyterhub-01 Storage-01 Port number: Host name FHI S3 storage-01.compute.fhi.mpg.de 22 2 FHI-S3-beinlich.data EHI-S3-beinlich.test User name Password MPCDF vourusername VIPER Advanced... Save Login Tools Manage -Close Help 1 hidden 0 B of 0 B in 0 of 2 0 B of 1 B in 0 of 1 1 hidden

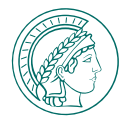

### WINDOWS WINSCP

### BROWSE LOCAL AND REMOTE FILES

Local Files: Left Column Remote Files: Right Column

- HOME directories
   /mnt/home/your-server/your-username
- DATA directories /mnt/data/your-username
- EXT directories
   /mnt/ext/your-username

#### e.g. /mnt/data/beinlich

PS: WinSCP displays the underlying path: /mnt/volumes/data-02/data/beinlich

| 🐪 Desktop – beinlich@s | torage-01.com | pute.fhi.mpg.de – W | inSCP                                    |                                        |                       | - 0 ×              |
|------------------------|---------------|---------------------|------------------------------------------|----------------------------------------|-----------------------|--------------------|
| Local Mark Files Com   | mands Tabs    | Options Remote H    | lelp                                     |                                        |                       |                    |
| 🕂 🚼 💓 Synchronize      | 5 🥐 🗷         | 🛛 📀 💣 Queue         | - Transfer Settin                        | gs Default -                           | <i>3</i> -            |                    |
| 📒 Desktop – Desktop 🗡  | c 💻 beinlich  | @storage-01.compu   | ite.fhi.mpg.de ×                         | New Tab 👻                              |                       |                    |
| Des • 📁 • 🝸 •          |               |                     | 1. 1. 1. 1. 1. 1. 1. 1. 1. 1. 1. 1. 1. 1 | -/···································· |                       | d Files 📒          |
| E Unload - D Edit      | - V / B       | Properties -        | * I I I                                  | / <root></root>                        | V / B Properties - Ne |                    |
|                        | · • • • •     | riopentes ·         |                                          |                                        |                       |                    |
|                        | ктор\         | -                   | <b>a i</b>                               | ^                                      |                       | <b>D</b> : 11      |
| Name                   | Size          | lype                | Changed                                  | Name                                   | Size Changed          | Rights             |
| <u>t</u>               |               | Parent directory    | 29.01.2025 15:3                          | 1                                      | 07.01.2025            | 10:14:35 rwxr-xr-x |
| TMP                    |               | File folder         | 21.01.2025 15:1                          | bin                                    | 02.08.2023            | 06:39:46 rwxrwxrwx |
|                        |               |                     |                                          | boot                                   | 09.02.2025            | 06:17:36 rwxr-xr-x |
|                        |               |                     |                                          | db                                     | 30.07.2024            | 15:16:43 rwxr-xr-x |
|                        |               |                     |                                          | dev                                    | 19.02.2025            | 09:59:27 rwxr-xr-x |
|                        |               |                     |                                          | etc                                    | 24.02.2025            | 17:13:07 rwxr-xr-x |
|                        |               |                     |                                          | home                                   | 30.01.2025            | 09:42:43 rwxr-xr-x |
|                        |               |                     |                                          | p lib                                  | 02.08.2023            | 06:39:46 rwxrwxrwx |
|                        |               |                     |                                          | P lib64                                | 02.08.2023            | 06:39:46 rwxrwxrwx |
|                        |               |                     |                                          | lost+found                             | 02.08.2023            | 06:39:17 rwx       |
|                        |               |                     | 4                                        | media                                  | 02.08.2023            | 06:39:53 rwxr-xr-x |
|                        |               |                     |                                          | mnt                                    | 19.02.2025            | 10:01:21 rwxr-xr-x |
|                        |               |                     |                                          | opt                                    | 02.08.2023            | 06:39:53 rwxr-xr-x |
|                        |               |                     |                                          | proc                                   | 07.01.2025            | 10:14:26 r-xr-xr-x |
|                        |               |                     |                                          | root                                   | 27.02.2025            | 18:10:29 rwx       |
|                        |               |                     |                                          | - run                                  | 28.02.2025            | 10:45:25 rwxr-xr-x |
|                        |               |                     |                                          | sbin                                   | 02.08.2023            | 06:39:46 rwxrwxrwx |
|                        |               |                     |                                          | srv                                    | 02.08.2023            | 06:39:53 rwxr-xr-x |
|                        |               |                     |                                          | sys                                    | 07.01.2025            | 10:14:26 r-xr-xr-x |
|                        |               |                     |                                          | tmp                                    | 28.02.2025            | 09:07:54 rwxrwxrwt |
|                        |               |                     |                                          | usr                                    | 16.07.2024            | 16:13:14 rwxr-xr-x |
|                        |               |                     |                                          | var                                    | 02.08.2023            | 06:39:53 rwxr-xr-x |
|                        |               |                     |                                          |                                        |                       |                    |
|                        |               |                     |                                          |                                        |                       |                    |
|                        |               |                     |                                          |                                        |                       |                    |
|                        |               |                     |                                          |                                        |                       |                    |
|                        |               |                     |                                          |                                        |                       |                    |
|                        |               |                     |                                          |                                        |                       |                    |
|                        |               |                     |                                          |                                        |                       |                    |
| B of 1 B in 0 of 1     |               |                     | 1 hidden                                 | 0 B of 0 B in 0 of 21                  |                       |                    |

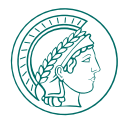

## WINDOWS WINSCP

### BROWSE LOCAL AND REMOTE FILES

Local Files: Left Column Remote Files: Right Column

- HOME directories
   /mnt/home/your-server/your-username
- DATA directories /mnt/data/your-username
- EXT directories
   /mnt/ext/your-username

#### e.g. /mnt/data/beinlich

PS: WinSCP displays the underlying path: /mnt/volumes/data-02/data/beinlich

| 🗞 mnt – beinlich@storage-01.co  | mpute.fhi.mpg.de – WinSC                     | P                                             |                                                            |                  |                                                                                                    |                                                                                                   |
|---------------------------------|----------------------------------------------|-----------------------------------------------|------------------------------------------------------------|------------------|----------------------------------------------------------------------------------------------------|---------------------------------------------------------------------------------------------------|
| Local Mark Files Commands       | Tabs Options Remote H                        | lelp                                          |                                                            |                  |                                                                                                    |                                                                                                   |
| 🖶 뚳 💓 Synchronize 🗾 🚽           | 🖡 😰 👶 🗿 Queue                                | Transfer Settin                               | ngs Default -                                              | 2 -              |                                                                                                    |                                                                                                   |
| 📋 Desktop – Desktop 🗙 💻 be      | einlich@storage-01.compu                     | ite.fhi.mpg.de ×                              | 学 New Tab 👻                                                |                  |                                                                                                    |                                                                                                   |
| 🔜 Des 🔹 📁 🔹 🝸 🔹 🖛 📼 🗕           | - E 🗈 🏠 🕻                                    |                                               | 💼 m 🕶 🚰 🕶 💌 🔸 🗧                                            | • -+ - 🗈 🔽 🏫 🤇   | 🔒 🖹 Find Files 🔒                                                                                                    |                                                                                                   |
| 📑 Upload 🖌 📝 Edit 🗝 🗙 🚽         | A D Properties -                             | » 🕂 🖃 🟹                                       | Download - D'Edit -                                        | × 🖌 🕞 Properties | - 📫 New - 📑                                                                                                    |                                                                                                   |
| C:\Users\beinlichlocal\Desktop\ |                                              |                                               | /mnt/                                                      |                  |                                                                                                    |                                                                                                   |
| Name                            | Size Type<br>Parent directory<br>File folder | Changed<br>29.01.2025 15:2<br>21.01.2025 15:1 | Name<br>R. data<br>ett<br>Dical<br>roots<br>tmp<br>Volumes | Size             | Changed<br>07.01.2025 10.14:35<br>22.10.2024 15:01:32<br>16.12.2024 16:05:40<br>22.10.2024 15:01:37<br>16.12.2024 16:29:23<br>22.10.2024 06:03:42<br>22.10.2024 06:03:42<br>22.10.2024 06:04:08 | Rights<br>IVXT-XT-X<br>IVXT-XT-X<br>IVXT-XT-X<br>IVXT-XT-X<br>IVXT-XT-X<br>IVXT-XT-X<br>IVXT-XT-X |
|                                 |                                              |                                               |                                                            |                  |                                                                                                    |                                                                                                   |
| 0 B of 1 B in 0 of 1            |                                              | 1 hidden                                      | 0 B of 0 B in 0 of 7                                       |                  | CETD 2                                                                                                    | 0 0.10.21                                                                                         |

# WINDOWS WINSCP

### BROWSE LOCAL AND REMOTE FILES

Local Files: Left Column Remote Files: Right Column

- HOME directories
   /mnt/home/your-server/your-username
- DATA directories /mnt/data/your-username
- EXT directories
   /mnt/ext/your-username

#### e.g. /mnt/data/beinlich

PS: WinSCP displays the underlying path: /mnt/volumes/data-02/data/beinlich

| cocar mark mics com      |            | options itemote in |                                     |                                                                                                    |           |                     |            |
|--------------------------|------------|--------------------|-------------------------------------|----------------------------------------------------------------------------------------------------|-----------|---------------------|------------|
| 🖶 🚝 💓 Synchronize        | N 🧖 🖉      | 😳 👘 Queue          | <ul> <li>Transfer Settin</li> </ul> | gs Default 🔹 🧸                                                                                                    | · -       |                     |            |
| 🖥 Desktop – Desktop 🗙    | 💻 beinlich | @storage-01.comput | te.fhi.mpg.de ×                     | 🗳 New Tab 👻                                                                                                    |           |                     |            |
| 🗖 Des 🔹 📁 🔹 🝸 🔹 📗        |            | 🖬 🖪 🍙 🕄 🗄          |                                     | 💼 da 🔹 🚰 🔹 🝸 🔹 📥 🖛 🖃                                                                                                    | · 🗈 🔽 🏫 🤇 | 🔒 📃 Find Files 🔚    |            |
| Upload - 7 Edit          | · × / D    | Properties -       | » + - V                             | Download - 7 Edit - X                                                                                                    |           | - 🏫 New - 📑         |            |
| \Users\beinlichlocal\Des | ktop\      |                    |                                     | /mnt/volumes/data-02/data/                                                                                                    |           |                     |            |
| /ame                     | Size       | Type               | Changed                             | Name                                                                                                    | Size      | Changed             | Rights     |
|                          | J.L.C      | Parent directory   | 20 01 2025 15:5                     |                                                                                                    |           | 22 10 2024 10:05:06 | DACKE-KE-K |
| TMP                      |            | File folder        | 21 01 2025 15:1                     | arora                                                                                                    |           | 22 10 2024 09-22-57 | DACK-Y     |
| 11vil                    |            | The folder         | 21.01.2025 15.1                     | asanova                                                                                                    |           | 16.12.2024 17:31:32 | DACKE-X    |
|                          |            |                    |                                     | aschendorf                                                                                                    |           | 08.01.2025 09:41:58 | DAXE-X     |
|                          |            |                    | 1                                   | beinlich                                                                                                    |           | 22.01.2025 14:50:15 | rwxr-x     |
|                          |            |                    |                                     | beinlich-local                                                                                                    |           | 22.10.2024 09:22:41 | rwxr-x     |
|                          |            |                    |                                     | brandt                                                                                                    |           | 02.01.2025 11:39:30 | rwxr-x     |
|                          |            |                    |                                     | buttersack                                                                                                    |           | 06.01.2025 16:25:44 | rwxr-x     |
|                          |            |                    |                                     | 🚞 credidio                                                                                                    |           | 29.01.2025 15:12:27 | rwxr-x-    |
|                          |            |                    |                                     | aruce 🔁                                                                                                    |           | 07.02.2025 16:30:08 | rwxr-x-    |
|                          |            |                    |                                     | = frosch                                                                                                    |           | 22.10.2024 09:22:43 | rwxr-x-    |
|                          |            |                    |                                     | 늘 gupta                                                                                                    |           | 18.12.2024 12:27:15 | rwxr-x     |
|                          |            |                    |                                     | albauer 🔁                                                                                                    |           | 12.11.2024 16:13:35 | rwxr-x-    |
|                          |            |                    |                                     | and the second second s |           | 17.12.2024 11:07:03 | rwxr-x-    |
|                          |            |                    |                                     | hou                                                                                                    |           | 21.01.2025 12:40:49 | rwxr-x-    |
|                          |            |                    |                                     | 🚞 jperezri                                                                                                    |           | 20.01.2025 13:47:48 | rwxr-x-    |
|                          |            |                    |                                     | 🚞 juhyeonlee                                                                                                    |           | 30.01.2025 09:42:05 | rwxr-x-    |
|                          |            |                    |                                     | 🚞 junkes                                                                                                    |           | 22.10.2024 09:23:01 | rwxr-x-    |
|                          |            |                    |                                     | 🚞 laird                                                                                                    |           | 15.01.2025 11:53:33 | rwxr-x-    |
|                          |            |                    |                                     | au                                                                                                    |           | 22.10.2024 09:22:52 | rwxr-x-    |
|                          |            |                    |                                     | iberra 📃                                                                                                    |           | 06.01.2025 11:57:31 | rwxr-x-    |
|                          |            |                    |                                     | lopez                                                                                                    |           | 22.01.2025 11:23:31 | rwxr-x     |
|                          |            |                    |                                     | lucad                                                                                                    |           | 01.11.2024 15:38:42 | rwxr-x-    |
|                          |            |                    |                                     |                                                                                                    |           | 01.11.2024 11:45:31 | rwxr-x     |
|                          |            |                    |                                     | merle                                                                                                    |           | 29.01.2025 15:02:34 | rwxr-x     |
|                          |            |                    |                                     | <u> </u>                                                                                                    |           | 15.01.2025 11:43:52 | rwxr-x     |
|                          |            |                    |                                     | i myksa                                                                                                    |           | 19.11.2024 09:59:28 | rwxr-x     |
|                          |            |                    |                                     | ober                                                                                                    |           | 11.02.2025 10:45:03 | rwxr-x     |
|                          |            |                    |                                     | nare                                                                                                    |           | 22 10 2024 09-22-48 | DACK L-X   |

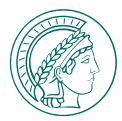

### WINDOWS WINSCP

### BROWSE LOCAL AND REMOTE FILES

Local Files: Left Column Remote Files: Right Column

### COPY FILES

- Drag & Drop
- Copy Paste

Context menu Right Click or Ctrl+C + Ctrl+V

| 🔁 beinlich – beinlich@sto   | rage-01.com | pute.fhi.mpg.de – Win                   | SCP [                                         | Ç                                                                                                    |                  | -                                                                                                    | - D X                                                                    |
|-----------------------------|-------------|-----------------------------------------|-----------------------------------------------|----------------------------------------------------------------------------------------------------|------------------|----------------------------------------------------------------------------------------------------|--------------------------------------------------------------------------|
| Local Mark Files Comm       | ands Tabs   | Options Remote He                       | lp                                            |                                                                                                    |                  |                                                                                                    |                                                                          |
| 🖶 🧾 💓 Synchronize           | 🗩 🥐 🔯       | Queue                                   | Transfer Settin                               | ngs Default 🔹 🤱                                                                                                    | <b>*</b> •       |                                                                                                    |                                                                          |
| 🛅 Desktop – Desktop 🗙       | 🖳 beinlich  | @storage-01.comput                      | e.fhi.mpg.de ×                                | 🛒 New Tab 👻                                                                                                    |                  |                                                                                                    |                                                                          |
| 🛄 Des 🔹 📅 👻 💌 🔹             |             | 🖬 🔁 🍙 🖏 🔩                               |                                               | 💼 be = 🚰 = 🝸 =   🖛 = -                                                                                                    | 📔 🗖 🎓 t          | 🔒 🗋 Find Files 🔚                                                                                                    |                                                                          |
| Upload - 🛛 Edit -           | ×ZD         | Properties +                            | » + - ∀                                       | Download - Z Edit - X                                                                                                    | A D Properties   | - 📫 New - 🕪 🖃                                                                                                    |                                                                          |
| C:\Users\beinlichlocal\Desk | top\        |                                         |                                               | /mnt/volumes/data-02/data/beinl                                                                                                    | ich/             |                                                                                                    |                                                                          |
| Name                        | Size        | Type<br>Parent directory<br>File folder | Changed<br>29.01.2025 15:E<br>21.01.2025 15:T | Name  Name  Solution  Name  Solution  Name  Solution  Name  Solution  Name  Solution  Name  Solution  Name  Solution  Name  Solution  Solution  Name  Solution  Solution  Soluti | 3.478 KB<br>1 KB | Changed<br>30.01.2025 09:42:05<br>20.02.2025 11:04:00<br>18.12.2024 12:24:47<br>10.10.2024 09:55:01<br>30.01.2025 16:11:48<br>22.01.2025 15:22:57<br>13.12.2024 12:47:04 | Rights<br>TVXT-XT-X<br>TVXT-XT-X<br>TVXT-X<br>TVXT-X<br>TVXT-T<br>TVXT-T |
|                             |             |                                         | _                                             |                                                                                                    |                  |                                                                                                    |                                                                          |
| 0 B of 1 B in 0 of 1        |             |                                         | 1 hidden                                      | 0 B of 3,39 MB in 0 of 6                                                                                                    |                  | CETD 2                                                                                                    | 0.10.20                                                                  |

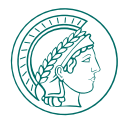

### WINDOWS WINSCP

### BROWSE LOCAL AND REMOTE FILES

Local Files: Left Column Remote Files: Right Column

### COPY FILES

- Drag & Drop
- Copy Paste

Context menu Right Click or Ctrl+C + Ctrl+V

### SYNCHRONIZE FILES

- Select Commands > Synchronize
  - Choose direction:
    - both (bi.-directional),
    - to remote or to local)
  - Check Synchronize and Preview Changes
  - Click ок
- Check the Operations and click ок.

FRITZ-HABER-INSTITUT | SIMEON BEINLICH

| 飸 tmp – beinlich@storag     | e-01.compute | e.fhi.mpg.de – WinSC | P               |                                                                                                    |                                                              | -                                                                                                    |                                                              | ×    |
|-----------------------------|--------------|----------------------|-----------------|----------------------------------------------------------------------------------------------------|--------------------------------------------------------------|----------------------------------------------------------------------------------------------------|--------------------------------------------------------------|------|
| Local Mark Files Comn       | nands Tabs   | Options Remote H     | elp             |                                                                                                    |                                                              |                                                                                                    |                                                              |      |
| 🖶 🧾 💓 Synchronize           | 🗩 🥐 😰        | 😳 🗿 Queue            | Transfer Settin | igs Default 🔹 🧝                                                                                                    | ÷ -                                                          |                                                                                                    |                                                              |      |
| Desktop – Desktop ×         | 📮 beinlich   | @storage-01.comput   | te.fhi.mpg.de × | 👺 New Tab 👻                                                                                                    |                                                              |                                                                                                    |                                                              |      |
| 🛄 Des 🔹 📁 🔹 🝸 🔹 📔           | + + + +      | 1 N 1 G              |                 | 🛅 tn • 🞁 • 🝸 •   🖛 • →                                                                                                    | - 🛅 🗖 🕈                                                      | 🔒 🚉 Find Files 🔚                                                                                                    |                                                              |      |
| Upload - 7 Edit -           | XAD          | Properties -         | » [+ - 🛛        | Download - D'Edit - X                                                                                                    |                                                              | - 📔 New - 🕂                                                                                                    |                                                              |      |
| C:\Users\beinlichlocal\Desk | top\TMP\tm   | /0                   |                 | /mnt/volumes/data-02/data/beinli                                                                                                   | ch/tmp/                                                      | C. Constanting Constanting                                                                                                    |                                                              |      |
| Name                        | Size         | Туре                 | Changed         | Name                                                                                                    | Size                                                         | Changed                                                                                                    | Rights                                                       |      |
| <b>2</b>                    |              | Parent directory     | 28.02.2025 11:1 | data.csv     epsilon.cube     epsilon.vesta     worker.example-femm-3d.h5     hello.py     work Scan0515_796.h5     Untitled.ipynb | 1 KB<br>56,866 KB<br>19 KB<br>3.478 KB<br>118,137 KB<br>2 KB | 28.02.2025 11:04:13<br>15.01.2025 11:33:11<br>19.11.2024 15:15:39<br>14.01.2025 12:27:46<br>09.01.2025 14:42:33<br>15.01.2025 11:23:08<br>30.10.2024 13:52:57<br>15.01.2025 11:36:42 | TWXT-X<br>TWXTT<br>TWXTT<br>TWXTT<br>TWXTT<br>TWXTT<br>TW-TT |      |
| 0 B of 0 B in 0 of 0        |              |                      |                 | 0 B of 174 MB in 0 of 7                                                                                                    |                                                              |                                                                                                    | 1 hid                                                        | lder |
|                             |              |                      |                 |                                                                                                    |                                                              | CETD_2                                                                                                    | 0.25.20                                                      |      |

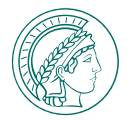

# LINUX - FILE EXPLORER

Some File Explorers, e.g. Ubuntu Nautilus, require to open a Connect to server menu

- Enter sftp://storage-01.compute.fhi.mpg.de/ into the address bar.
- Log in using the credentials:
  - username: myusername
  - password: mypassword

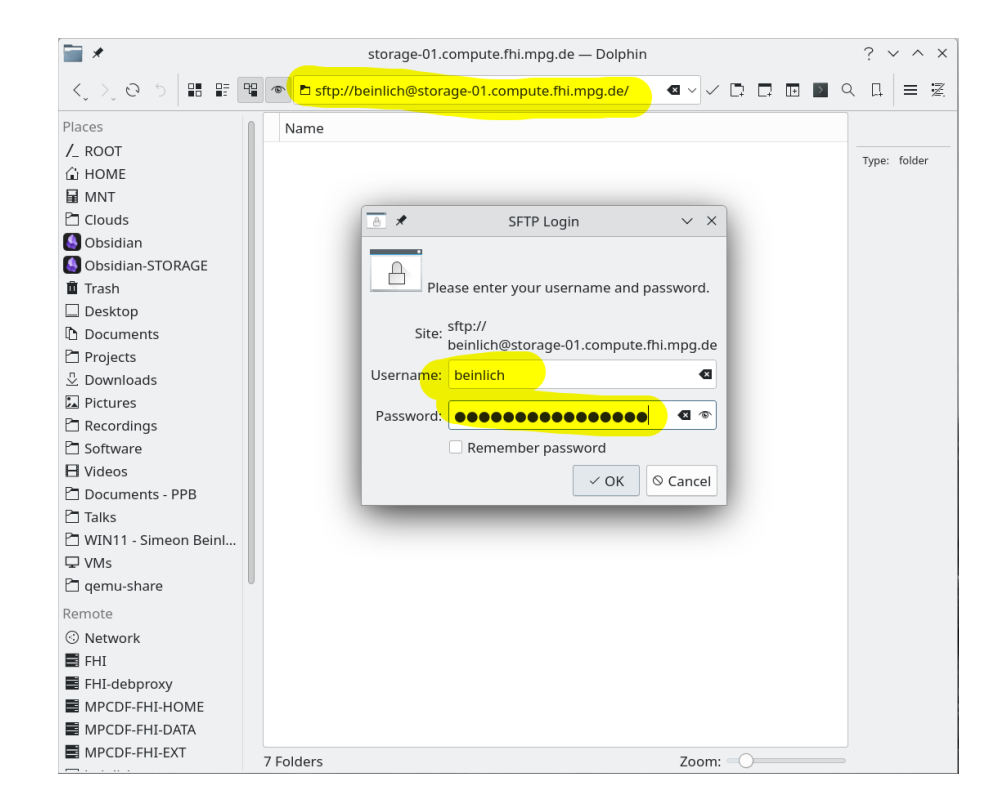

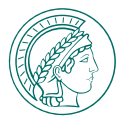

# LINUX - FILE EXPLORER

Some File Explorers, e.g. Ubuntu Nautilus, require to open a Connect to server menu

- Enter sftp://storage-01.compute.fhi.mpg.de/ into the address bar.
- Log in using the credentials:
  - username: myusername
  - password: mypassword

#### You can then browse your files:

• HOME directories

/mnt/home/your-server/your-username

DATA directories

/mnt/data/your-username

EXT directories
 /mnt/ext/your-username

| <b>*</b>               |                                | beinlich — Dolphin                       | ?             |
|------------------------|--------------------------------|------------------------------------------|---------------|
| く シ、 の ち 📲 🖩           | 🖫 💿 sftp: storage-01.compute.f | hi.mpg.de > mnt > data > <b>beinlich</b> | C: C: 🖸 🖬 🔍 C |
| Places                 | Name                           |                                          | ł             |
| /_ ROOT                | >- Projects                    |                                          | T             |
| 🔓 HOME                 | tootfoldor1                    |                                          | S             |
| MNT                    | testroider i                   |                                          | Mod           |
| Clouds                 | > <b>t</b> ljh_migrated        |                                          |               |
| 🎒 Obsidian             | >- <b>The trup</b>             |                                          | Acces         |
| lobsidian-STORAGE      | example-femm-3d.h              | h5                                       |               |
| 🗓 Trash                |                                | -                                        |               |
| 🔲 Desktop              |                                |                                          |               |
| Documents              |                                |                                          |               |
| 🗋 Projects             |                                |                                          |               |
| 🖞 Downloads            |                                |                                          |               |
| 🖾 Pictures             |                                |                                          |               |
| 🗋 Recordings           |                                |                                          |               |
| 🗋 Software             |                                |                                          |               |
| 🗄 Videos               |                                |                                          |               |
| 🛅 Documents - PPB      |                                |                                          |               |
| 🔁 Talks                | -                              |                                          |               |
| 🗂 WIN11 - Simeon Beinl |                                |                                          |               |
| 🖵 VMs                  |                                |                                          |               |
| 🗅 qemu-share           |                                |                                          |               |
| Remote                 |                                |                                          |               |
| ③ Network              |                                |                                          |               |
| 📑 FHI                  |                                |                                          |               |
| FHI-debproxy           |                                |                                          |               |
| MPCDE-EHI-HOME         | 4 Folders, 1 File (3.4 MiB)    | Zoom:                                    | 9.1 TiB free  |

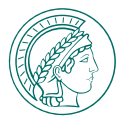

# LINUX - FILE EXPLORER

Some File Explorers, e.g. Ubuntu Nautilus, require to open a Connect to server menu

- Enter sftp://storage-01.compute.fhi.mpg.de/ into the address bar.
- Log in using the credentials:
  - username: myusername
  - password: mypassword

#### You can then browse your files:

HOME directories

/mnt/home/your-server/your-username

- DATA directories
   /mnt/data/your-username
- EXT directories
   /mnt/ext/your-username

| <b>_</b> *           | beinlich — Dolphin                                                                                                    | ? ~          |
|----------------------|----------------------------------------------------------------------------------------------------|--------------|
| <,>,05 🎛 🗄           | sftp: storage-01.compute.fhi.mpg.de > mnt > data > <b>beinlich</b>                                                                                                    | :□□ □ < □    |
| Places               | Name                                                                                                    | bei          |
| /_ ROOT              | >- Projects                                                                                                    | Type:        |
| 🕯 HOME               |                                                                                                    | Size:        |
| MNT                  |                                                                                                    | Modified     |
| Clouds               | >tljh_migrated                                                                                                    |              |
| Obsidian             | >- <b>The second second sec</b> | Accesse      |
| Obsidian-STORAGE     | example-femm-3d.h5                                                                                                    |              |
| Trash                |                                                                                                    |              |
| Desktop              |                                                                                                    |              |
| Documents            |                                                                                                    |              |
| Projects             |                                                                                                    |              |
| 🛿 Downloads          |                                                                                                    |              |
| Pictures             |                                                                                                    |              |
| Recordings           |                                                                                                    |              |
| Software             |                                                                                                    |              |
| Videos               |                                                                                                    |              |
| Documents - PPB      |                                                                                                    |              |
| _ Talks              |                                                                                                    |              |
| WIN11 - Simeon Beinl |                                                                                                    |              |
| ₽ VMs                |                                                                                                    |              |
| gemu-share           |                                                                                                    |              |
| emote                |                                                                                                    |              |
| ③ Network            |                                                                                                    |              |
| FHI                  |                                                                                                    |              |
| FHI-debproxy         |                                                                                                    |              |
|                      | 4 Folders, 1 File (3,4 MiB) Zoom:                                                                                                    | 9.1 TiB free |

MacOS Finder does not provide SFTP connections, use a third party SFTP client to connect instead.

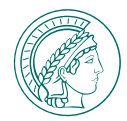

# LINUX, MACOS, WINDOWS: FREE-FILE-SYNC

FreeFileSync is an easy to use Open Source File Synchronization Program, that is supported on all Operating Systems.

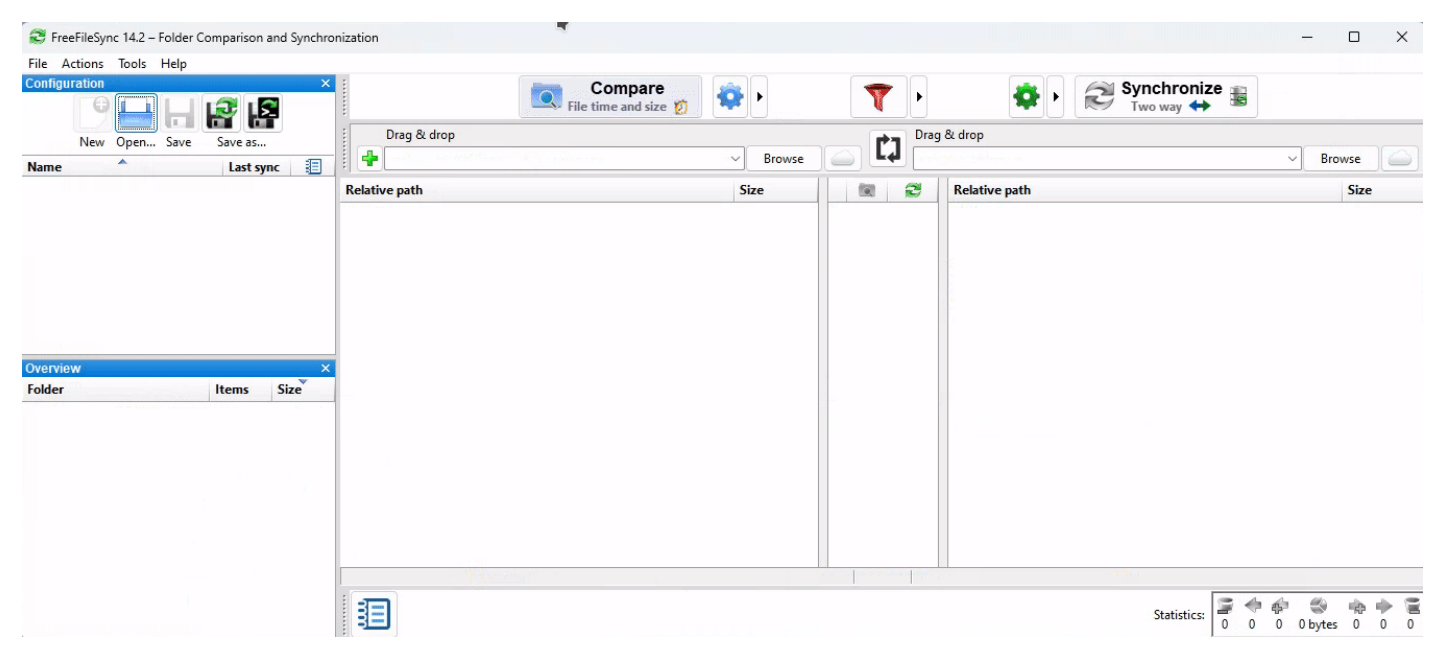

It supports bi- and one-directional transfers, mirrors, versioning, filtering and more.

# FURTHER TOPICS & LINKS

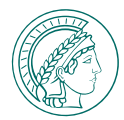

### MORE TRAINING MATERIAL

Visit root.compute.fhi.mpg.de/training

# PPB WIKI | HPC

General Information.

### FHI GITLAB | HPC DOCUMENTATION

Jupyterhub Wiki | Virtual Desktop Wiki | Storage Wiki

Questions, issues, needing help? Please mail: beinlich@fhi.mpg.de or call: +49 30 8431 5270